Deep Dive into the Filter Builder

Mary Crane Sr. Software Engineer Center for Technology & Training

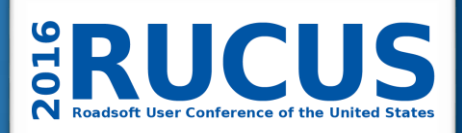

### Which to use:

Legend or Filter?

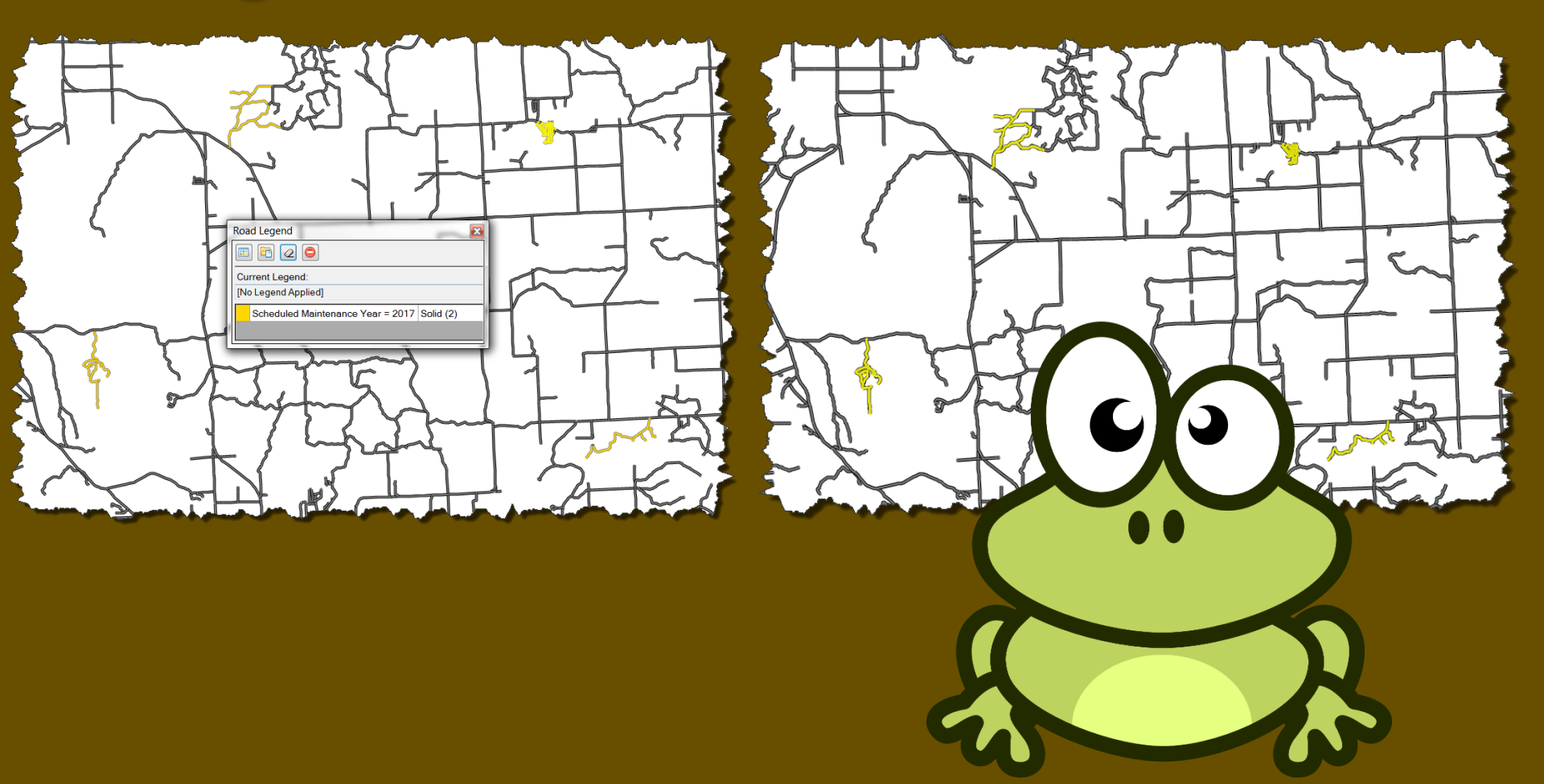

# Legend: lists and explains the symbols and colors used on a map

| 🔢 Legend Builder - Scheduled Projects                |                          |                      | X                |
|------------------------------------------------------|--------------------------|----------------------|------------------|
| Legend Field: Scheduled Maintenance Ye               | ear 🔻                    |                      |                  |
| Unique Values:                                       | 0                        | Range Values:        |                  |
| 2009<br>2010<br>2011<br>2012<br>2014<br>2015<br>2017 | M                        | Auto Add Ranges 10 🔄 |                  |
| C Add Sele                                           | cted Unique Value(s)     |                      | Preview:         |
| Query                                                | E Feature                |                      |                  |
| Scheduled Maintenance Year = 2009                    | Color                    |                      |                  |
| Scheduled Maintenance Year = 2010                    | Pattern                  | Solid                |                  |
| Scheduled Maintenance Year = 2011                    | Width                    | 2                    |                  |
| Scheduled Maintenance Year = 2012                    | - Outline                | 2                    |                  |
| Scheduled Maintenance Year = 2014                    | Outline Color            |                      |                  |
| Schodulod Maintonanco Voar - 2015                    | Outline Pattern          | Solid                |                  |
| Scheduled Maintenance Year = 2013                    | OutlineStyle             | Solid                |                  |
| Scheduled Maintenance Year - 2017                    | OutlineWidth             | 1                    |                  |
|                                                      | Apply Property to All It | iems                 |                  |
|                                                      |                          |                      |                  |
|                                                      |                          | ٩                    | Apply 🛛 😢 Cancel |

#### Roadsoft Filters can be used to:

- Hide features on the map
- Make selections
- Limit data on reports
- Define collection set for the LDC
- Define set of roadways for Strategies

#### **Roadsoft Filter:**

Defines a "set" of related roadway features that can be saved and used for multiple purposes.

Total Miles: 1059.087

Asphalt Miles: 259.688

#### Miles Rated < 5: 485.250

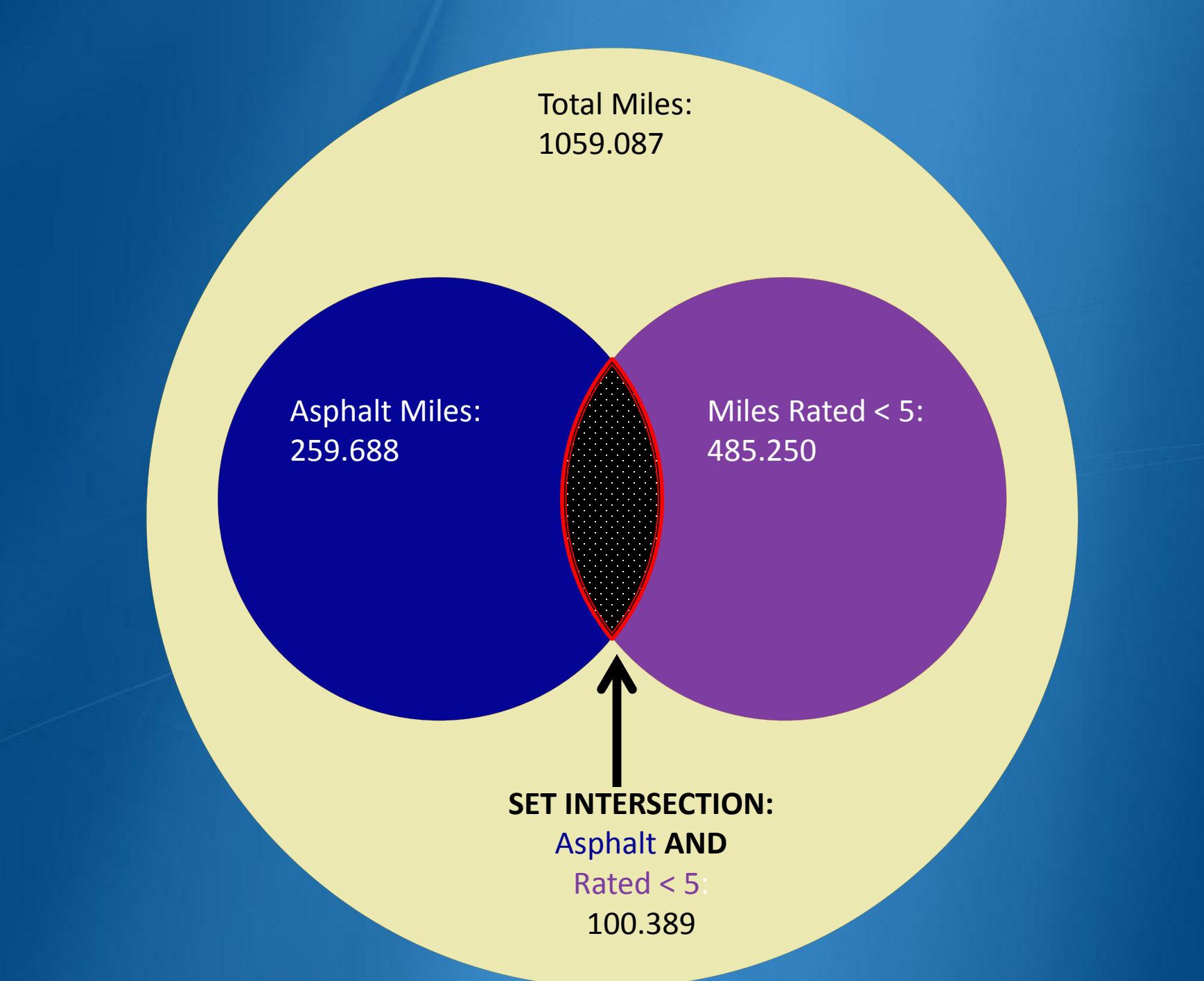

Asphalt Miles: 259.688 Miles Rated < 5: 485.250

SET UNION: Asphalt OR Rated < 5: 644.549

## Where's the Filter Builder?

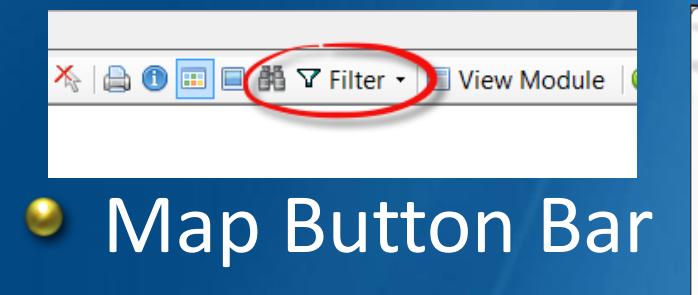

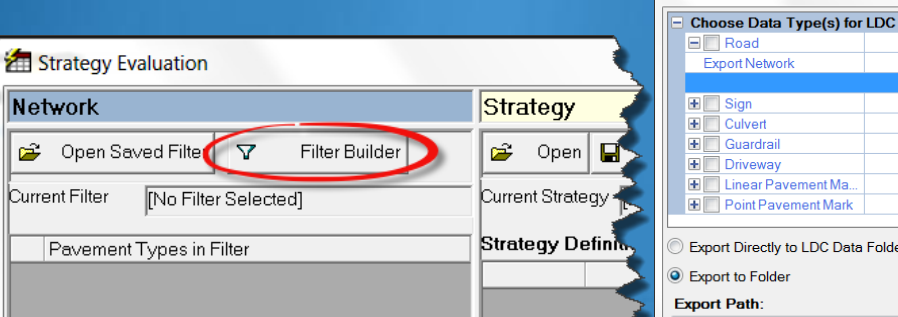

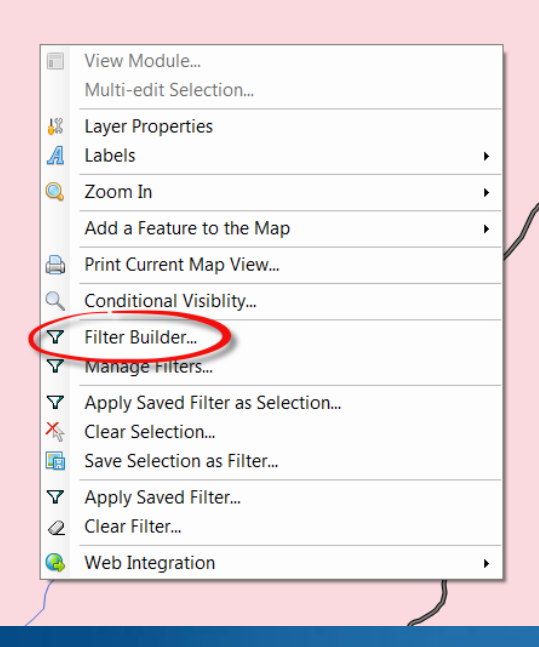

Right-click Menu

#### Strategy Form

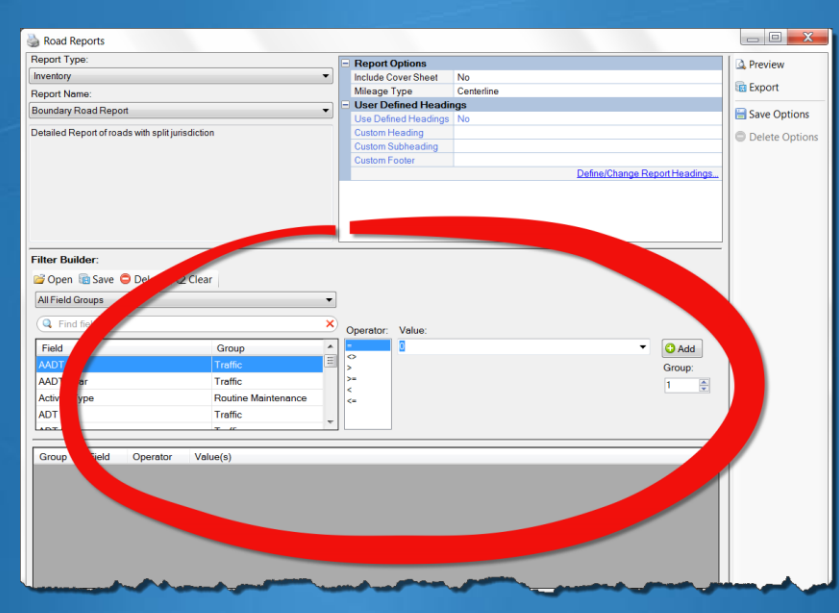

Export to LDC
Choose Data Type(s) for LDC Data Collection
Road
Export Network
Open Road Filter
Sign
Culvert
Guardrail
Ourreway
Culvear Point Pavement Ma...
Point Pavement Ma...
Point Pavement Mark
Export Directly to LDC Data Folder
Export Dolder
Export to Folder
Export Dolder
Export Path:
NusersULTAPLDesktop
Include Attached Documents?

#### LDC Export

#### Reports Form

## **Manually Selected Filter**

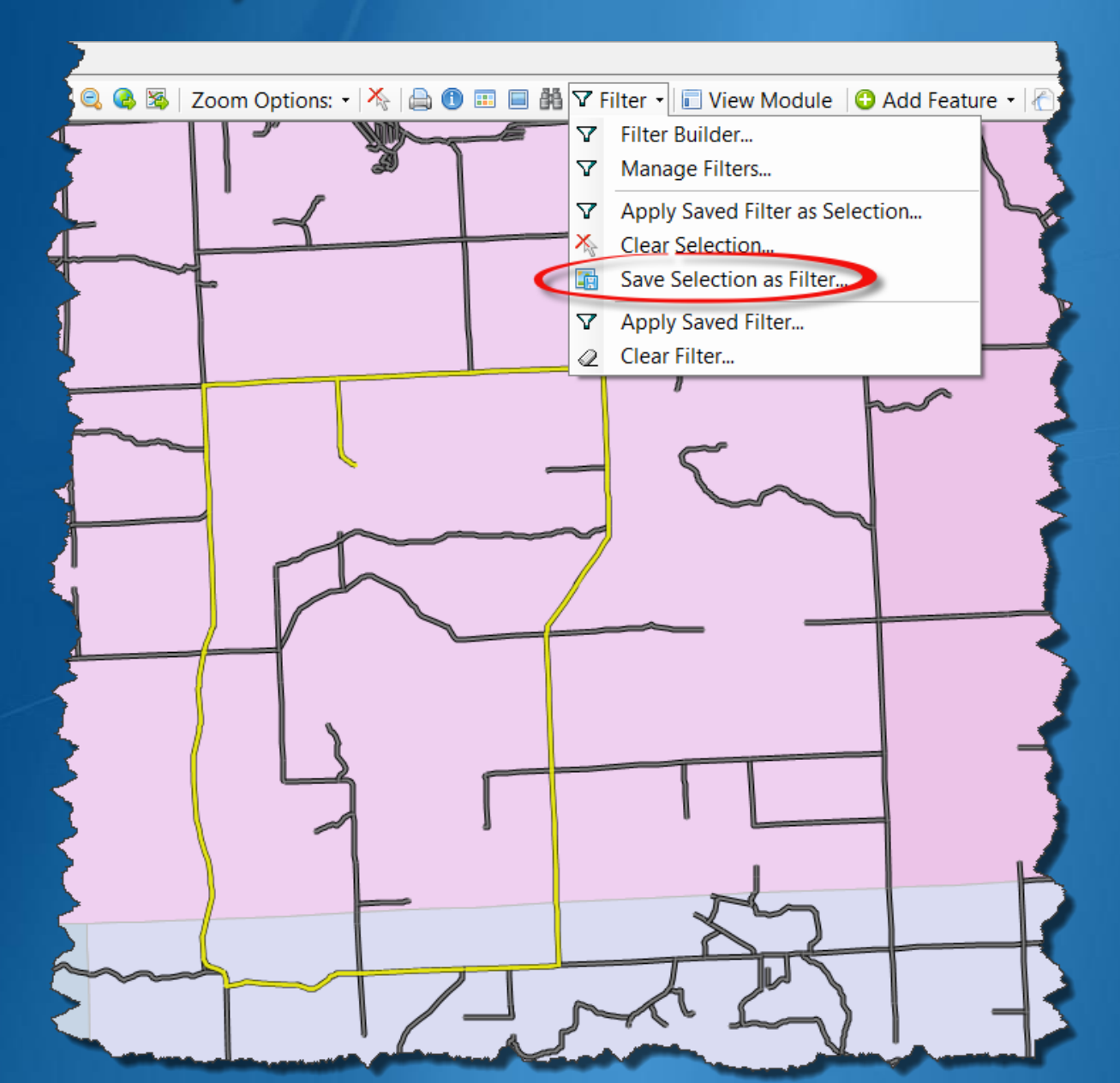

#### **Another Manually Selected Filter**

|    | View Module                     |   |    |
|----|---------------------------------|---|----|
|    | Multi-edit Selection            |   |    |
| 12 | Layer Properties                |   |    |
| A  | Labels                          | • |    |
| Q  | Zoom In                         | • |    |
|    | Add a Feature to the Map        | • |    |
|    | Print Current Map View          |   | 4  |
| Q  | Conditional Visiblity           |   | ſ  |
| 7  | Filter Builder                  |   |    |
| 7  | Manage Filters                  |   | ķ  |
| 7  | Apply Saved Filter as Selection |   | L. |
| ×  | Clear Selection                 |   |    |
| C  | Save Selection as Filter        |   |    |
| V  | Apply Saved Filter              |   |    |
| Q  | Clear Filter                    |   |    |
| 3  | Web Integration                 | • |    |

### Filter Builder

| <b>V</b> Road Layer Filter Builder  |                     |           |                      |                       |                     |
|-------------------------------------|---------------------|-----------|----------------------|-----------------------|---------------------|
| 💕 Open 🗟 Save ᇢ Delete 🛛 🖉 Clea     | ar                  |           |                      |                       |                     |
| All Field Groups                    | . ▼                 |           |                      |                       |                     |
| Sind field                          | ×                   |           |                      |                       |                     |
| Field                               | Crown               | Operator: | Value:<br>2016-05-19 |                       |                     |
|                                     | Traffic             | <         | 2010 00 10           |                       | Add                 |
| AADT Year                           | Traffic             | >=        |                      |                       | Group:              |
| Activity Type                       | Routine Maintenance | < .       |                      |                       |                     |
| ADT                                 | Traffic             | <b></b>   |                      |                       |                     |
| ADT Date                            | Traffic             |           |                      |                       |                     |
| Average URCI Value                  | URCI Sample         |           |                      |                       |                     |
|                                     |                     |           |                      |                       |                     |
| Group Field Operator Va             | alue(s)             | _         |                      |                       |                     |
|                                     |                     |           |                      |                       |                     |
|                                     |                     |           |                      |                       |                     |
|                                     |                     |           |                      |                       |                     |
|                                     |                     |           |                      |                       |                     |
|                                     |                     |           |                      |                       |                     |
|                                     |                     |           |                      |                       |                     |
|                                     |                     |           |                      |                       |                     |
|                                     |                     |           |                      |                       |                     |
| Criteria                            |                     |           |                      |                       |                     |
|                                     |                     |           |                      |                       | <b>A</b>            |
|                                     |                     |           |                      |                       |                     |
|                                     |                     |           |                      |                       |                     |
|                                     |                     |           |                      |                       |                     |
|                                     |                     |           |                      |                       | Ψ.                  |
|                                     |                     |           |                      |                       |                     |
| 3997 Segments/1124.909 Linear Miles | [unfiltered]        |           |                      |                       |                     |
|                                     |                     |           |                      |                       |                     |
|                                     |                     |           | ✓ Apply as Filter    | * Append to Selection | * Replace Selection |

## **Top Button Bar**

\Upsilon Road Layer Filter Builder

😂 Open 🔚 Save 😑 Delete 🛛 🖉 Clear

- Open
  - Load the criteria from a saved filter
- Save
  - Name the criteria so it can be used again
- Delete
  - Get rid of the old stuff
- Clear
  - Clean up the working space so you can start over

#### Save Filter

| ▼ Save Filter                       | X               |
|-------------------------------------|-----------------|
| Name:                               |                 |
| 2017 Scheduled Asphalt Treatments   | •               |
| Group (optional):                   |                 |
| Planning                            | -               |
| Description (optional):             |                 |
| Asphalt Treatments planned for 2017 | •               |
|                                     | Shared Filter 📝 |
|                                     | Save Cancel     |

- Optional Group
  - Helps to stay organized
- Shared Filter
  - Allows use by others

## Manage Filters

| Manage Filters     |                             |        |          |        | 3 |
|--------------------|-----------------------------|--------|----------|--------|---|
| Group:             |                             |        |          |        |   |
|                    |                             |        |          |        | • |
| Q Search for Filte | er Name                     |        |          |        | × |
| Name               |                             | Group  | Shared   | Owner  |   |
| 06_AM              |                             |        | <b>V</b> | Admin  |   |
| 07AMSurvey         |                             |        | <b>V</b> | Admin  |   |
| 08AMSurvey         | Multi-edit Selected Filters | X      |          | Admin  | Ξ |
| 2006 Activity      | Group: Sha                  | aring: |          | Admin  |   |
| 2007 Projects      | 2012 Retired Filters Sha    | ared 🔻 |          | Admin  |   |
| 2009 Federal Aid   |                             |        |          | Admin  |   |
| 2011 Non-Federa    | O Apply                     | Cancel |          | Admin  |   |
| 2011 Paser county  | roads                       | _      |          | Admin  |   |
| 2012 City& Village |                             |        | <b>V</b> | Admin  |   |
| 2012 Federal Aid   |                             |        | <b>V</b> | Admin  |   |
| 2012 Federal Aid 2 |                             |        | <b>V</b> | Admin  |   |
| Alcona County Act  | 51 Roads                    |        | <b>v</b> | Admin  | 1 |
| Alcona Two         |                             |        | 1        | Admin  | Ŧ |
|                    |                             | 🥖 Edit | :        | Delete | • |

|                        | _ 0      | X      |
|------------------------|----------|--------|
| Group:                 |          |        |
| 2012 Retired Filters   | •        |        |
| Search for Filter Name |          | ×      |
| Name                   | Shared   | Owner  |
| 2012 City& Village     | ✓        | Admin  |
| 2012 Federal Aid       | <b>V</b> | Admin  |
| 2012 Federal Aid 2     | <b>V</b> | Admin  |
|                        |          | *      |
| OK                     | 80       | Cancel |

## **Finding Fields**

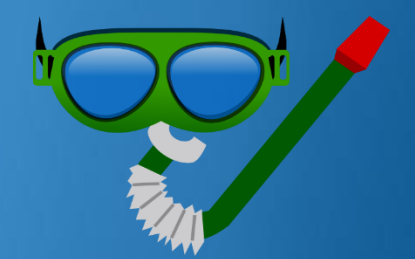

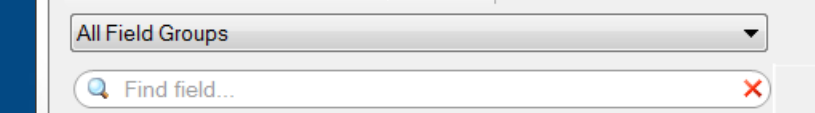

Field Groups drop-down
 Limits the field list to a particular grouping
 Find field...
 Partial search by field name

#### Fields, Operators and Values

|                    |                     |   | Operator: | Value:     |       |
|--------------------|---------------------|---|-----------|------------|-------|
| Field              | Group               |   | =         | 2016-05-19 | -//// |
| AADT               | Traffic             | Ξ | >         |            |       |
| AADT Year          | Traffic             |   | >=        |            |       |
| Activity Type      | Routine Maintenance |   | <<br><=   |            |       |
| ADT                | Traffic             |   |           |            |       |
| ADT Date           | Traffic             |   |           |            |       |
| Average URCI Value | URCI Sample         | Ŧ |           |            |       |

- Operators list will depend on Field Type
  - =, <>, >, >=, <, <=, Like, Not Like</p>
- Values will also depend on Field Type
  - Select from lookup value list
  - True or False
  - Select from list of collected data values
  - Type in a value
  - Search

#### Add Criteria

| Group    | Field     | Operator        | Value(s)           |   |
|----------|-----------|-----------------|--------------------|---|
| Group    | Tiola     | oporator        | Tate(c)            |   |
|          |           |                 |                    |   |
|          |           |                 |                    |   |
|          |           |                 |                    |   |
|          |           |                 |                    |   |
|          |           |                 |                    |   |
| Criteria |           |                 |                    |   |
|          |           |                 |                    | ^ |
|          |           |                 |                    |   |
|          |           |                 |                    | ~ |
|          |           |                 |                    |   |
| 3997 Seg | ments/112 | 24.909 Linear I | Miles [unfiltered] |   |

🕄 Add

#### Use criteria and display resulting counts

## Add more criteria

| Lates                                                                   | t                                                                      |                                            | ,                                         | Operato     | or: Value:                                                                                                    |
|-------------------------------------------------------------------------|------------------------------------------------------------------------|--------------------------------------------|-------------------------------------------|-------------|----------------------------------------------------------------------------------------------------|
| Field<br>Latest Re<br>Latest Ric<br>Latest Su<br>Latest To<br>Latest UF | emarks<br>de Rating<br>irface Rating<br>ital Deduct Value<br>RCI Value | Grou<br>URC<br>Othe<br>Surfa<br>URC<br>URC | up     Sample (Latest)                    |             | 1-Failed <ul> <li>2-Very Poor</li> <li>3-Poor</li> <li>4-Fair</li> <li>5-Fair</li> <li>6-Good</li> <li>7-Good</li> <li>8-Very Good</li> <li>9-Excellent</li> <li>10-Excellent</li> <li> </li></ul> |
| Group<br>1<br>1                                                         | Field<br>Surface Type<br>Latest Surface Rating                         | Operator<br>=<br>=                         | Value(s)<br>Asphalt<br>1-Failed or 2-Very | Poor or 3-F | Poor or 4-Fair                                                                                                    |
| Criteria<br>Surface 1<br>Latest Su                                      | Гуре = As<br>ırface Rating= 1-                                         | sphalt<br>Failed or 2-Very                 | r Poor or 3-Poor or 4                     | Fair        |                                                                                                    |

## Implements a SET INTERSECTION (AND) between criteria

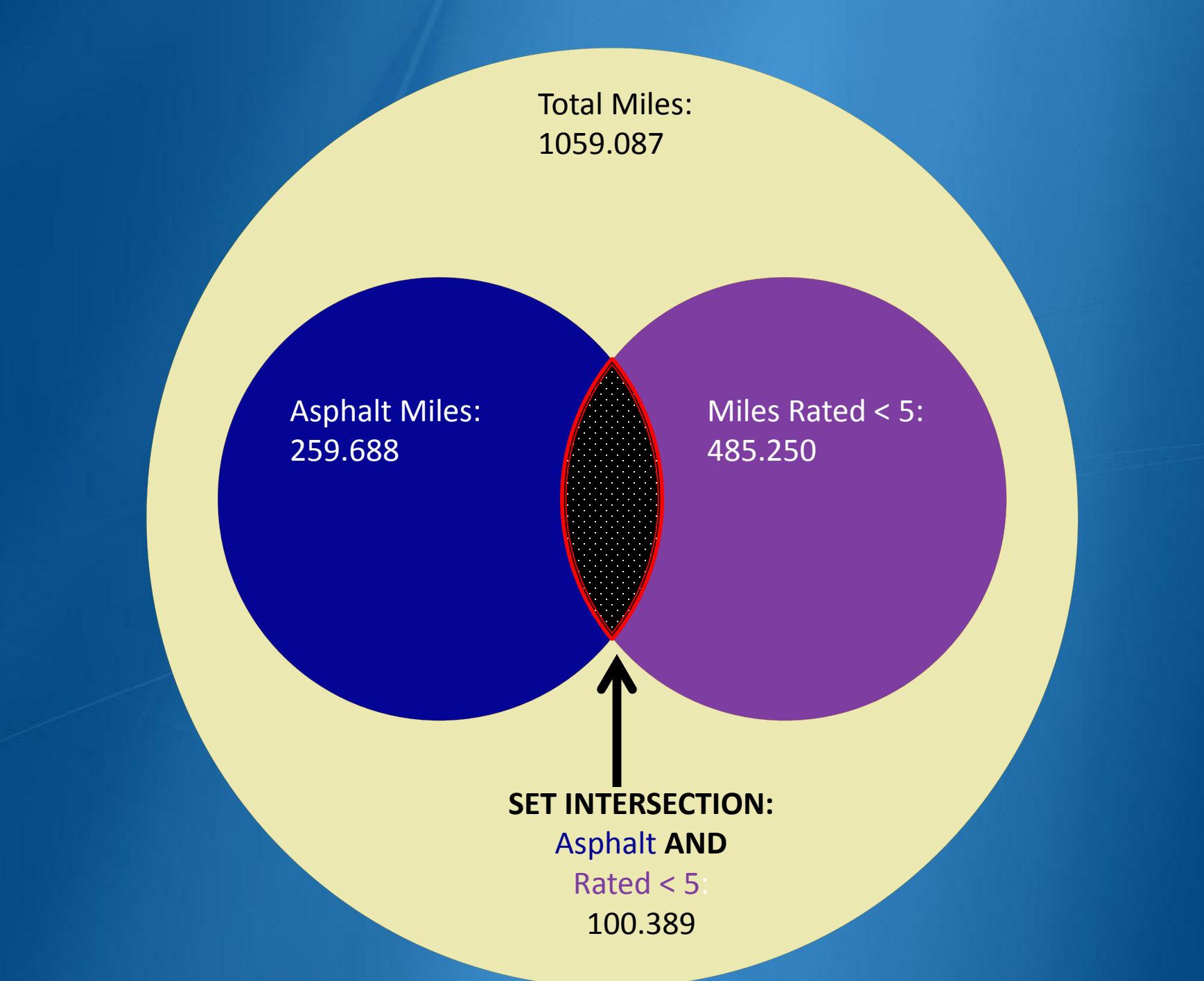

#### Group

| save                                     |                                                   |                                         | ^                        | Operator:    | Value:              |
|------------------------------------------|---------------------------------------------------|-----------------------------------------|--------------------------|--------------|---------------------|
| Field<br>Saved Fil                       | ter                                               |                                         | Group<br>Saved Filters   | -            | Select Saved Filter |
| Group                                    | Field                                             | Operator                                | Value(s)                 |              |                     |
| 1                                        | Surface Type                                      | =                                       | Asphalt                  |              |                     |
| 1                                        | Latest Surface Rating                             | =                                       | 1-Failed or 2-Very Po    | oor or 3-Poo | r or 4-Fair         |
| 2                                        | Saved Filter                                      | =                                       | Plow Route 1             |              |                     |
|                                          |                                                   |                                         |                          |              |                     |
| Criteria                                 |                                                   |                                         |                          |              |                     |
| Surface T<br>Latest Su<br>OR<br>Saved Fi | Γype = A:<br>Inface Rating= 1-<br>-<br>ilter = Pl | sphalt<br>Failed or 2-Ver<br>ow Route 1 | y Poor or 3-Poor or 4-Fa | air          | ~                   |

## Separates criteria into numbered Groups Implements a SET UNION (OR)

Asphalt Miles: 259.688 Miles Rated < 5: 485.250

SET UNION: Asphalt OR Rated < 5: 644.549

#### **Bottom Button Bar**

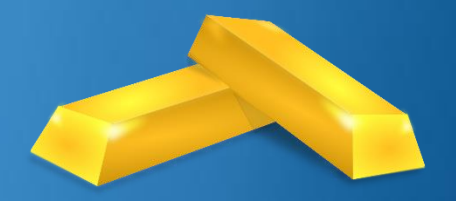

Apply as Filter 😽

Append to Selection

Replace Selection

#### Apply as Filter

Displays only features in defined set and turns off rest of display

#### **Bottom Button Bar**

V Apply as Filter 🦂

MAppend to Selection Meplace Selection

- Append to Selection
- Replace Selection

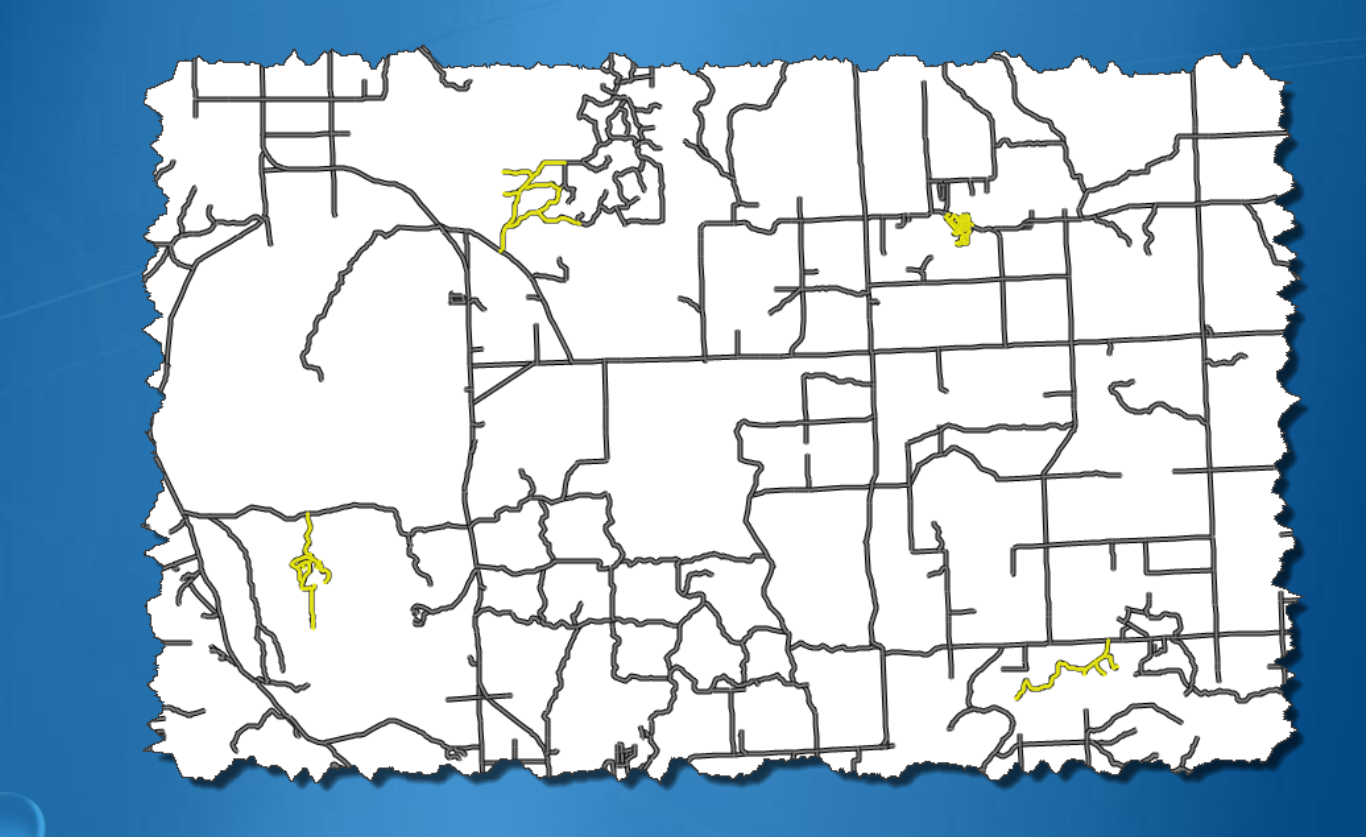

#### Pay attention to the Group!

| Q Rating                                                                                                    | <b>x</b> )                                                                         | Operator:   | Value:                                                                                                    |                 |
|----------------------------------------------------------------------------------------------------|------------------------------------------------------------------------------------|-------------|----------------------------------------------------------------------------------------------------|-----------------|
| Field         Latest Base Rating         Latest Drainage Rating         Latest IBR Rating         Latest Ride Rating         Latest Surface Rating | Group<br>Other Ratings<br>Other Ratings<br>IBR Ratings<br>Other Ratings<br>Surface | <pre></pre> | 1-Failed         2-Very Poor         3-Poor         4-Fair         5-Fair         6-Good         7-Good         8-Very Good         9-Excellent | C Add<br>Group: |
| Rating                                                                                                    | Curb/Gutter                                                                        |             | 10-Excellent T                                                                                                    |                 |

| Sunace                       |                       | 2 | Operator: | Value:                |        |
|------------------------------|-----------------------|---|-----------|-----------------------|--------|
| Field                        | Group                 |   | =         | 1-Failed              | 🔁 Add  |
| Surface Spec Notes           | Surface Design        |   | >         | 2-very Poor<br>3-Poor | Group: |
| Surface Sub-Type, Historical | Surface               |   | >=        | 4-Fair                | 1      |
| Surface Sub-Type, Latest     | Surface               | - | <<br><=   | 6-Good                |        |
| Surface Type                 | Surface               | - |           | 7-Good                |        |
| Surface Type (Scheduled)     | Scheduled Maintenance |   |           | 9-Excellent           |        |
| Surface Width                | Physical/Design       | Ŧ |           | 10-Excellent          |        |

#### **Commonly Confused Fields**

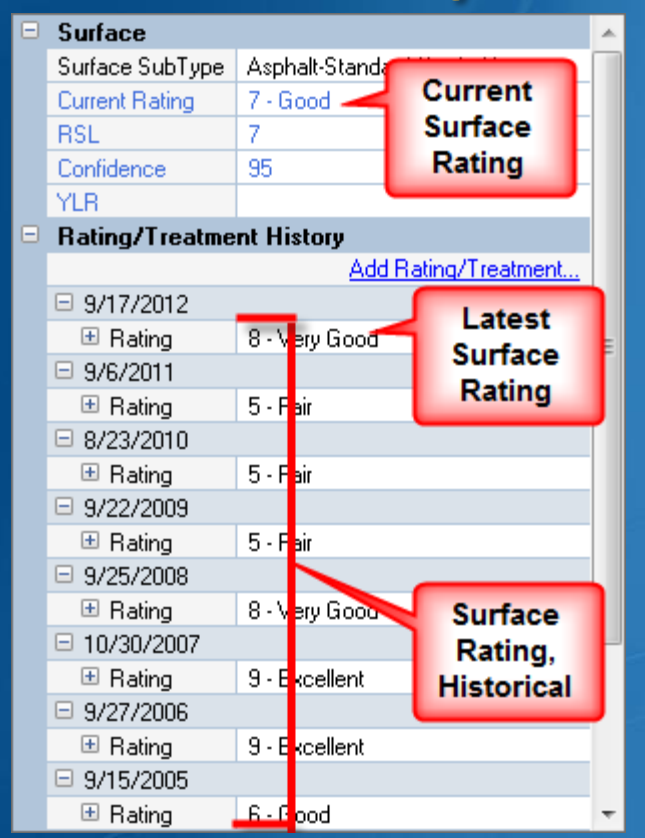

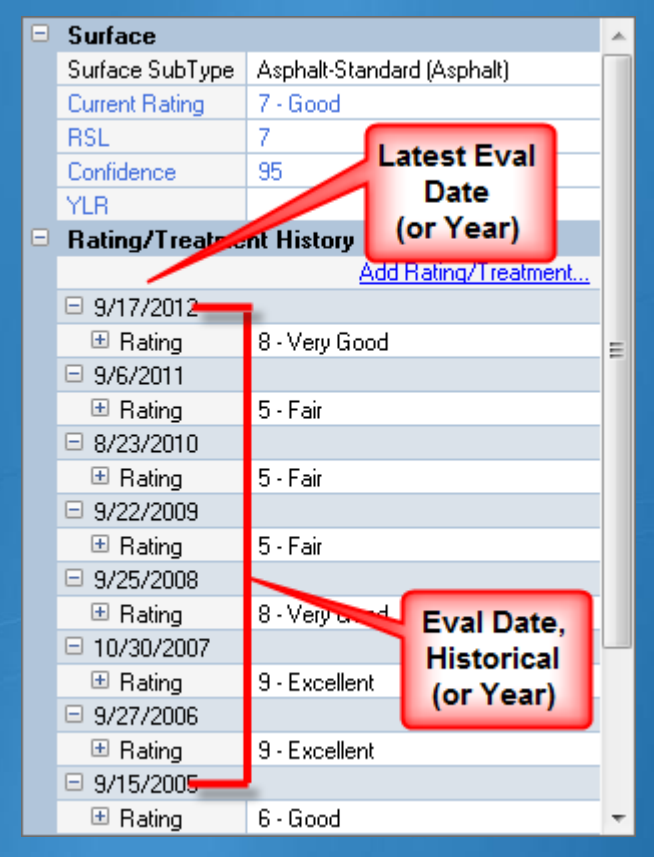

Current = Calculated Rating
 Later = Last Actual Rating
 Historical = Exists anywhere in the History

## Finding things that are missing

#### **Empty Fields** ۲

|                       |                | Number of La          | nes             | Physical/Design |  |
|-----------------------|----------------|-----------------------|-----------------|-----------------|--|
|                       | 1 + k = 1/2    | On National H         | łwy System      | Framework       |  |
| Identification        |                | Percent Comr          | mercial         | Traff           |  |
| Segment Name          | Deerfield Trl  | Planning Reg          | Planning Region |                 |  |
| From                  | Lakeside       | PR Number             |                 |                 |  |
| То                    | Timberline     |                       |                 |                 |  |
| City/Twp              | Mitchell Twp   | Project Action        | yr I reatment   | Project         |  |
| Maintained By         | No             |                       |                 |                 |  |
| Physical/Desig        | n              |                       |                 |                 |  |
| Number of Lanes       | 0              |                       |                 |                 |  |
| Surface Width         | 0.00           |                       |                 |                 |  |
| Right of Way          | 0.00           |                       |                 |                 |  |
| Restriction           | Not designated |                       |                 |                 |  |
| Restriction Detail    | S              |                       |                 |                 |  |
| Traffic Volume        |                |                       |                 | Operator        |  |
| Traffic Volume        | Undefined      | Field                 | Circ            | ▲ =             |  |
| Road Design           | Undefined      | Rating Year           | Curb/Gutter     |                 |  |
| % Commercial          | 0.0            | Remaining Service Lif | e (RSL) Surface |                 |  |
|                       |                | Remarks               | URCI Sample     | ;               |  |
| and the second second |                | Restriction Memo      | Physical/Des    | ign             |  |
|                       |                | Restriction Type      | Physical/Des    | lign            |  |
|                       |                | Reveal                | Curb/Gutter     | ▼               |  |

Field

Group ₹ Ξ <=

> Value: restrict1

Restricted Load

Not designate

Seasonal (not snow-plowed) All-Season (not weight restricted)

Operator:

Value:

## Finding things that don't exist

#### Non-existing repeatable fields

|   | Surface         |                                                                                                    |        | Maintananca                |
|---|-----------------|----------------------------------------------------------------------------------------------------|--------|----------------------------|
|   | Surface SubTure | Lindofined (Lindofined)                                                                                                    |        | Maintenance                |
|   | Sunace Sub Type | Ondelined (Ondelined)                                                                                                    |        | Add Maintenance            |
|   | Current Rating  | 0 - Not Rated                                                                                                    |        | No Maintonanco Itoms Found |
|   | RSL             | 0                                                                                                    |        | No Maintenance items Found |
|   | Confidence      | 0                                                                                                    |        |                            |
|   | YLR             |                                                                                                    |        |                            |
| R | No Rating/Treat | ment History                                                                                                    |        |                            |
|   |                 | Add Rating/Treatment                                                                                                    |        |                            |
|   |                 |                                                                                                    |        |                            |
|   |                 |                                                                                                    |        |                            |
|   |                 |                                                                                                    |        |                            |
|   |                 |                                                                                                    |        |                            |
|   |                 |                                                                                                    |        |                            |
|   |                 | and the second second sec |        |                            |
|   |                 |                                                                                                    | -<br>- |                            |
|   |                 |                                                                                                    |        |                            |
|   |                 |                                                                                                    |        |                            |
|   |                 |                                                                                                    |        |                            |
|   |                 |                                                                                                    |        | •                          |
|   |                 |                                                                                                    |        |                            |
|   |                 |                                                                                                    |        |                            |
|   |                 |                                                                                                    |        |                            |
|   |                 |                                                                                                    |        |                            |
|   |                 |                                                                                                    |        |                            |

Д.

Lookups

#### **Roads - Not Rated**

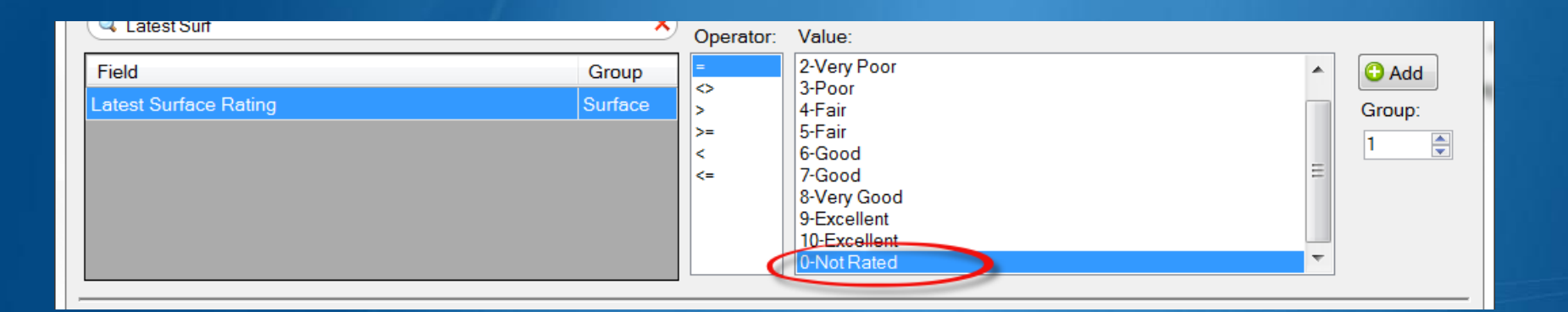

#### Filter Builder sometimes handles this for you

#### Signs with no Maintenance

| Find field     Field   Latest Activity   Latest Maintenance Crew   Latest Maintenance Date   Latest Work Authorization   Latest Work Reason   Maintenance Crew, Historical     Group Field Operator Value(s)   1   Latest Activity = Undefined     Criteria     Latest Activity = Undefined                                                                                                    | Maintenance                   |                    |
|----------------------------------------------------------------------------------------------------|-------------------------------|--------------------|
| Field       Image: Construction Construction Constructin Construction Construction Construction Construction | Q Find field                  | Operator: Value:   |
| Latest Activity   Latest Maintenance Crew   Latest Maintenance Date   Latest Work Authorization   Latest Work Reason   Maintenance Crew, Historical                                                                                                    | Field                         | = Undefined        |
| Latest Maintenance Crew   Latest Maintenance Date   Latest Work Authorization   Latest Work Reason   Maintenance Crew, Historical                                                                                                    | Latest Activity               | Remove Obstruction |
| Latest Maintenance Date   Latest Work Authorization   Latest Work Reason   Maintenance Crew, Historical     Group Field Operator Value(s)   1   Latest Activity     Criteria   Latest Activity     Criteria     Latest Activity     Undefined                                                                                                    | Latest Maintenance Crew       | New Installation   |
| Latest Work Authorization   Latest Work Reason   Maintenance Crew, Historical     Group Field Operator Value(s)   1 Latest Activity = Undefined     Criteria   Latest Activity = Undefined                                                                                                    | Latest Maintenance Date       | Replace            |
| Latest Work Reason   Maintenance Crew, Historical     Group Field Operator Value(s)   1 Latest Activity = Undefined     Criteria   Latest Activity = Undefined                                                                                                    | Latest Work Authorization     | Relocate           |
| Maintenance Crew, Historical       Image: Crew of the second second | Latest Work Reason            |                    |
| Group       Field       Operator       Value(s)         1       Latest Activity       =       Undefined                                                                                                    | Maintenance Crew, Historical  |                    |
| Group       Field       Operator       Value(s)         1       Latest Activity       =       Undefined                                                                                                    |                               |                    |
| 1       Latest Activity       =       Undefined         Criteria                                                                                                    | Group Field Operator Value(s) |                    |
| Criteria<br>Latest Activity = Undefined                                                                                                    | 1 Latest Activity = Undefined |                    |
| Criteria<br>Latest Activity = Undefined                                                                                                    |                               |                    |
| Criteria<br>Latest Activity = Undefined                                                                                                    |                               |                    |
| Criteria<br>Latest Activity = Undefined                                                                                                    |                               |                    |
| Criteria<br>Latest Activity = Undefined                                                                                                    |                               |                    |
| Criteria<br>Latest Activity = Undefined                                                                                                    |                               |                    |
| Criteria<br>Latest Activity = Undefined                                                                                                    |                               |                    |
| Criteria<br>Latest Activity = Undefined                                                                                                    |                               |                    |
| Criteria<br>Latest Activity = Undefined                                                                                                    |                               |                    |
| Latest Activity = Undefined                                                                                                    | Criteria                      |                    |
|                                                                                                    | Latest Activity = Undefined   | A                  |
|                                                                                                    |                               |                    |
|                                                                                                    |                               |                    |
|                                                                                                    |                               |                    |
|                                                                                                    |                               | ~                  |
|                                                                                                    |                               |                    |
| 1 Support(s) found                                                                                                    | 1 Support(s) found            |                    |

#### But not always....

## Now what? Try it backwards...

| √ Sign Filter Builder                                                                                                    |                 |
|----------------------------------------------------------------------------------------------------|-----------------|
| ➢ Open  Save    Operator: Maintenance     ✓ Find field     Operator: Maute:     ✓ Poperator:   ✓ Maintenance Crew   Latest Maintenance Date Image: Clear   Latest Work Authorization Image: Clear   Latest Work Reason Image: Clear   Maintenance Crew, Historical Image: Clear    | C Add<br>Group: |
| Group Field Operator Value(s)  Latest Activity = Undefined or Remove Obstruction or Other or New Installation or Replace or Repair or Relocate  Save Filter  Signs with Maintenance  Group (optional):  Description (optional):  Criteria Latest Activity =  2408 Support(s) found |                 |
| ✓ Apply as Filter Append to Selection 🛩 Replace                                                                                                    | e Selection     |

## **Using Saved Filters**

| √ Sign Filter Builder                                                                                                    |                                                         |
|----------------------------------------------------------------------------------------------------|---------------------------------------------------------|
| Image: Solution of the second state of the second state of the second stat | Operator: Value:                                        |
| Group         Field         Operator         Value(s)           1         Saved Filter         <>>         Signs with Maintenance                                                                                                    |                                                         |
| Criteria<br>Saved Filter <> Signs with Maintenance<br>747 Support(s) found                                                                                                    |                                                         |
|                                                                                                    | Apply as Filter Append to Selection 🔀 Replace Selection |

#### **Best Advice**

Know what you expect you should get

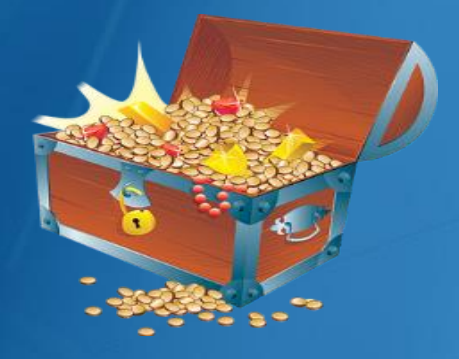

Check what you get to see if it was what you wanted to get

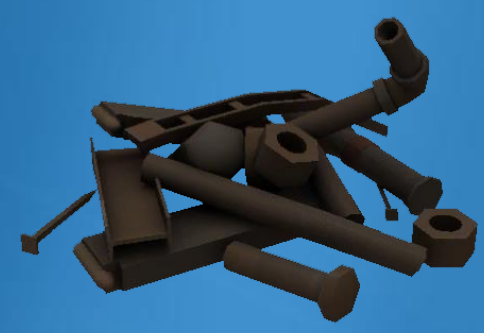

#### **Using Saved Road Filters**

| ▼ Sign Filter Builder            |           |                          | _ D X  |
|----------------------------------|-----------|--------------------------|--------|
| 😂 Open 🔚 Save 😑 Delete 🛛 🖉 Clear |           |                          |        |
| Road                             |           |                          |        |
| C Find field X                   | Operator: | Value:                   |        |
| Field                            | =         | Select Saved Road Filter | 🔁 Add  |
| ROAD: Restriction Type           |           |                          | Group: |
| ROAD: Right Of Way               |           |                          | 1      |
| ROAD: Rural/Urban Designation    |           |                          |        |
| ROAD: Surface Sub-Type           |           |                          |        |
| ROAD: Surface Width              |           |                          |        |
| Saved Road Filter                |           |                          |        |

Some ROAD fields are available directly
 Saved Road Filters can also be used

### Sign Filters create a set of SUPPORTS

| 🚰 Open   Save 😑 Delete 🛛 🖉 Clear                |              |            |                                        |                     |         |               |
|-------------------------------------------------|--------------|------------|----------------------------------------|---------------------|---------|---------------|
| All Field Groups                                |              |            |                                        |                     |         |               |
| Q Find field                                    | ×            | Operator:  | Value:                                 |                     |         |               |
| Field                                           | Group 🔺      | =          | Crystal Grade                          |                     | •       | 🔁 Add         |
| Background Brand                                | Background   | $\diamond$ | Diamond Grade DG3<br>Diamond Grade LDP |                     |         | Group:        |
| Background Lot Number                           | Background   |            | Diamond Grade VIP                      |                     | =       | 1             |
| Background Manufacturer                         | Background   |            | High Intensity                         |                     |         |               |
| Background Series Number                        | Background   |            | High Intensity Prismatic               |                     |         |               |
| Background Type                                 | Background   |            | Omni-View                              |                     | -       |               |
| Background Warranty                             | Background 👻 |            |                                        |                     |         |               |
|                                                 |              |            |                                        |                     |         |               |
| Criteria                                        |              |            |                                        |                     |         |               |
|                                                 |              |            |                                        |                     |         | •             |
| 324 [Support(s) [unfiltered including archived] |              |            |                                        |                     |         |               |
|                                                 |              |            | Apply as Filter                        | Append to Selection | 🛩 Repla | ace Selection |

## **Roadsoft Tech Support**

- 906) 487-2102
- roadsoft@mtu.edu
- www.roadsoft.org
  - Roadsoft Manual
    - Navigate the Map & Select Assets

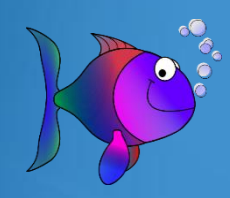